Al Andalus University FOR MEDICAL SCIENCES

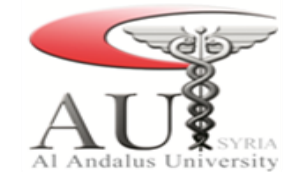

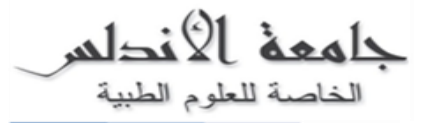

- 1. من قائمة إبدأ نختار تشغيل برنامج Outlook.
  - 2. نختار من الشريط الرئيسي (ملف أو file).
  - 3. نختار إضافة حساب (Add account).

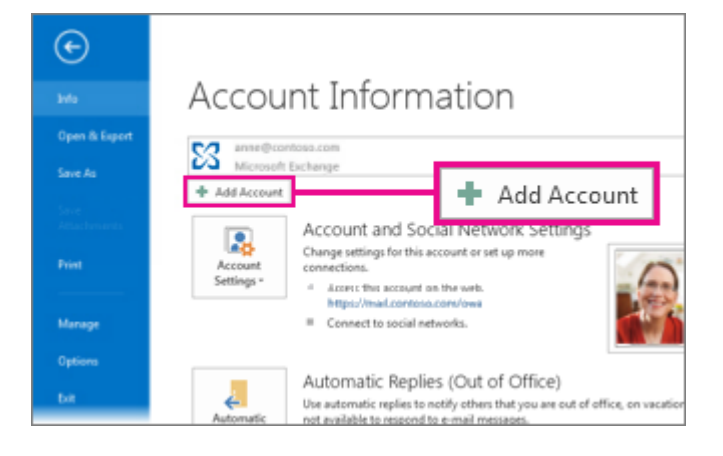

4. تظهر الواجهة التالية نتختار منها إعداد الحساب يدوياً.

| 1.0 coount                                                                    |                         | 1 | 1093  | Jana Jenu/Necewe | Customize Outlook |
|-------------------------------------------------------------------------------|-------------------------|---|-------|------------------|-------------------|
| Account                                                                       | X                       |   | Tasks |                  | Messages          |
| Account Setup<br>Manual setup of an account or connect to other server types. | 1 Alexandre             |   |       |                  | Inbox             |
|                                                                               |                         |   |       |                  | Drafts            |
| E-mail Account                                                                |                         |   |       |                  | Outbox            |
|                                                                               |                         |   |       |                  |                   |
|                                                                               |                         |   |       |                  |                   |
| Your Name:                                                                    |                         |   |       |                  |                   |
| Example: Ellen Adams                                                          |                         |   |       |                  |                   |
| E-mail Address:                                                               |                         |   |       |                  |                   |
| Example: ellen@contoso.com                                                    |                         |   |       |                  |                   |
| Password:                                                                     |                         |   |       |                  |                   |
| Retype Password:                                                              |                         |   |       |                  |                   |
| Type the password your Internet service (                                     | provider has given you. |   |       |                  |                   |
|                                                                               |                         |   |       |                  |                   |
|                                                                               |                         |   |       |                  |                   |
|                                                                               |                         |   |       |                  |                   |
| Manual seturn or additional server types                                      |                         |   |       |                  |                   |
| Manual setup or additional server types                                       |                         |   |       |                  |                   |
| Manual setup or additional server types                                       |                         | - |       |                  |                   |
| Manual setup or additional server types                                       | < Back Next > Cancel    |   |       |                  |                   |
| Manual setup or additional server types                                       | < Back Next > Cancel    |   |       |                  |                   |
| Manual setup or additional server types                                       | < Back Next > Cancel    |   |       |                  |                   |
| Manual setup or additional server types                                       | < Back Next > Cancel    |   |       |                  |                   |
| Manual setup or additional server types                                       | < Back Next > Cancel    |   |       |                  |                   |

Al Andalus University FOR MEDICAL SCIENCES

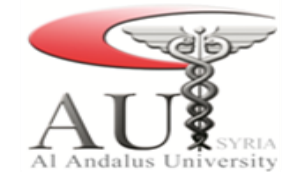

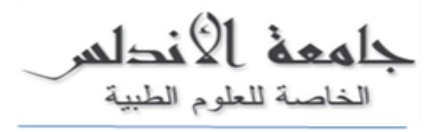

5. نختار POP or IMAP.

| Add Account                                                                                | ×      |
|--------------------------------------------------------------------------------------------|--------|
| Choose Service                                                                             | ×      |
| Microsoft Exchange Server or compatible service                                            |        |
| Connect to an Exchange account to access email, calendars, contacts, tasks, and voice mail |        |
| Outlook.com or Exchange ActiveSync compatible service                                      |        |
| Connect to a service such as Outlook.com to access email, calendars, contacts, and tasks   |        |
| POP or IMAP                                                                                |        |
| Connect to a POP or IMAP email account                                                     |        |
|                                                                                            |        |
|                                                                                            |        |
|                                                                                            |        |
|                                                                                            |        |
|                                                                                            |        |
|                                                                                            |        |
|                                                                                            |        |
|                                                                                            |        |
|                                                                                            |        |
| < Back Next >                                                                              | Cancel |
|                                                                                            |        |

.6 تظهر الواجهة التالية:

| Jser Information                                                                                                    | Test Account Settings                                                                                                    |
|----------------------------------------------------------------------------------------------------|----------------------------------------------------------------------------------------------------|
| /our Name:                                                                                                    | We recommend that you test your account to ensure that<br>the entries are correct.                                                                                                    |
| Server Information Account Type:  Count Type:  Count Type: Count Type: Count | Test Account Settings         Automatically test account settings when Next is clicked         Deliver new messages to:         New Outlook Data File         Existing Outlook Data File         Browse |
| Remember password                                                                                                    | tion (SPA)                                                                                                    |

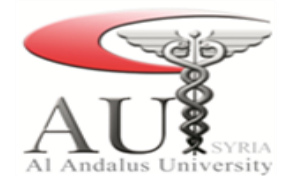

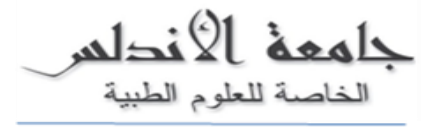

نقوم بملء الحقول كما يلي:

- 6.1 . الاسم (Your name): يتم ملء هذا الحقل باسم المستخدم (أي أسم).
- 6.2 عنوان البريد الإلكتروني (Email Address): يتم إدخال عنوان الإيميل الجامعي وهو من الصيغة (user@au.edu.sy).
  - 6.3. نوع الحساب (Account Type): يتم اختيار IMAP.
  - 6.4 مخدم البريد الوارد (Incoming mail server): 6.4
  - smtp01.servage.net :(Outgoing mail server SMTP): عندم البريد الصادر (Outgoing mail server SMTP)
- 6.6. اسم المستخدم (username): يتم إدخال عنوان الإيميل الجامعي وهو من الصيغة (user@au.edu.sy).
  - 6.7. كلمة السر (Password): كلمة سر البريد الإلكتروني الخاص بالجامعة.
    - 7. بعد ملء الحقول السابقة نختار (More sittings)

| Add Account                                              |                                       | ×                                                           |
|----------------------------------------------------------|---------------------------------------|-------------------------------------------------------------|
| POP and IMAP Account Set<br>Enter the mail server settir | <b>tings</b><br>Igs for your account. | 1 Alexandre                                                 |
| User Information                                         |                                       | Test Account Settings                                       |
| Your Name:                                               | your name                             | We recommend that you test your account to ensure that      |
| Email Address:                                           | user@au.edu.sy                        | the entries are correct.                                    |
| Server Information                                       |                                       | Test Assault Cattlenge                                      |
| Account Type:                                            | IMAP 🗸                                | rest Account bettings                                       |
| Incoming mail server:                                    | imap01.servage.net                    | Automatically test account settings when Next is<br>clicked |
| Outgoing mail server (SMTP):                             | smtp01.servage.net                    | uncred (                                                    |
| Logon Information                                        |                                       |                                                             |
| User Name:                                               | user@au.edu.sy                        |                                                             |
| Password:                                                | ******                                | Mail to keep offline: All                                   |
| ۹ 🔽                                                      | Remember password                     |                                                             |
| Require logon using Secure                               | Password Authentication (SPA)         |                                                             |
|                                                          |                                       | More Settings                                               |
|                                                          |                                       |                                                             |
|                                                          |                                       | < Back Next > Cancel                                        |
|                                                          |                                       | Current Current                                             |

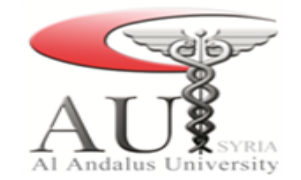

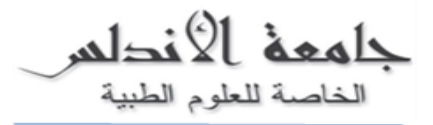

8. نحتار محدم البريد الصادر (Outgoing server SMTP) ثم نقوم بتفعيل الخيار (My outgoing server SMTP) requires authentication)

|                                                   | Test Account Settings                          |
|---------------------------------------------------|------------------------------------------------|
| Internet E-mail Settings                          | imes mend that you test your account to ensure |
| General Outgoing Server Advanced                  | are correct.                                   |
| My outgoing server (SMTP) requires authentication |                                                |
| Use same settings as my incoming mail server      | ount Settings                                  |
| O Log on using                                    | omatically test account settings when Nex      |
| User Name:                                        |                                                |
| Remember password                                 |                                                |
| Require Secure Password Authentication (SPA)      |                                                |
|                                                   | 2p offline: All                                |
|                                                   |                                                |
|                                                   |                                                |
|                                                   |                                                |
|                                                   | More Settin                                    |
|                                                   | A Back Next > Ca                               |

- 9. نختار متقدم (Advanced):
- 9.1. مخدم البريد الوارد (Incoming mail server): 143
- 9.2. مخدم البريد الصادر (Outgoing mail server SMTP): 587
  - 9.3. نختار موافق (ok)

|                                                                                                    | T                                               | est Acco   | ount Settings                                       |     |
|----------------------------------------------------------------------------------------------------|-------------------------------------------------|------------|-----------------------------------------------------|-----|
| Internet E-mail Settings                                                                                                    |                                                 | $\times$   | mend that you test your account to ensure t         | hat |
| General Outgoing Server Advanced                                                                                                    | 1                                               |            | are correct.                                        |     |
| Server Port Numbers                                                                                                    |                                                 |            |                                                     |     |
| Incoming server (IMAP): 143 2Use                                                                                                    | Defaults                                        |            | unt Settings                                        |     |
| Use the following type of encrypted c                                                                                                    | onnection: None                                 |            | omatically test account settings when Next i        | 5   |
| Outgoing server (SMTP): 587 3                                                                                                    |                                                 |            |                                                     |     |
| Use the following type of encrypted of                                                                                                    | onnection: None                                 | $\sim$     |                                                     |     |
| Server Timeouts                                                                                                    |                                                 |            |                                                     |     |
|                                                                                                    |                                                 |            | en offline: All                                     |     |
| Short Long 1 minute                                                                                                    |                                                 |            | - P CTINICI TH                                      |     |
| Short Long 1 minute                                                                                                    |                                                 |            |                                                     |     |
| Short Long 1 minute<br>Folders<br>Root folder path:                                                                                                    |                                                 |            |                                                     |     |
| Short Long 1 minute Folders Root folder path: Sent Items                                                                                                    | <u>.</u>                                        |            |                                                     |     |
| Short Long 1 minute Folders Root folder path: Sent Items Do not save copies of sent items                                                                                                  | <u>.</u>                                        |            | More Setting                                        | s   |
| Short Long 1 minute Folders Root folder path: Sent Items Do not save copies of sent items Deleted Items                                                                                    | £]                                              |            | More Setting                                        | s   |
| Short Long 1 minute<br>Folders<br>Root folder path:<br>Do not save copies of sent items<br>Deleted items<br>Mark items for deletion but do not mo<br>items marked for deletion will be per | ove them automatically<br>nanently deleted wher | ,<br>i the | <pre>More Setting &lt; Back Next &gt; Cancel </pre> | s   |

Al Andalus University

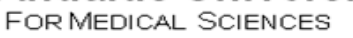

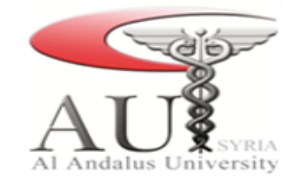

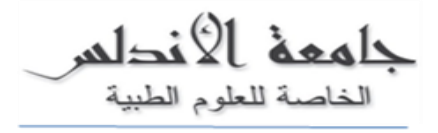

10. بعد الانتهاء من الإعدادات السابقة نختار التالي

| Add Account                                               |                                       | ×                                                           |
|-----------------------------------------------------------|---------------------------------------|-------------------------------------------------------------|
| POP and IMAP Account Set<br>Enter the mail server setting | <b>tings</b><br>ngs for your account. | 芯                                                           |
| User Information                                          |                                       | Test Account Settings                                       |
| Your Name:                                                | user                                  | We recommend that you test your account to ensure that      |
| Email Address:                                            | user@au.edu.sy                        | the entries are correct.                                    |
| Server Information                                        |                                       | Total Association of Conference                             |
| Account Type:                                             | IMAP                                  | Test Account Settings                                       |
| Incoming mail server:                                     | imap01.servage.net                    | Automatically test account settings when Next is<br>clicked |
| Outgoing mail server (SMTP):                              | smtp01.servage.net                    | cicked                                                      |
| Logon Information                                         | 500 - 200                             |                                                             |
| User Name:                                                | user@au.edu.sy                        |                                                             |
| Password:                                                 | *****                                 | Mail to keep offline: All                                   |
| I                                                         | Remember password                     | μ                                                           |
| Require logon using Secure                                | Password Authentication (SPA)         |                                                             |
|                                                           |                                       | More Settings                                               |
|                                                           |                                       |                                                             |
|                                                           |                                       |                                                             |
|                                                           |                                       | < Back Next > Cancel                                        |

11. يقوم البرنامج بالتأكد من صحة الإعدادات، بعد الانتهاء من هذه العملية نختار إنماء (finish).

12. يقوم البرنامج بشكل تلقائي بمزامنة البريد الصادر والوارد.

13.عند الانتهاء من المزامنة نقوم بإنشاء نسخة احتياطية وحفظها ضمن القرص الصلب الخاص بالحاسب من خلال:

- 13.1. نختار ملف (File).
- 13.2. فتح و تصدير(open & export).
- 13.3. نختار تصدير/استيراد (Import/Export).
- 13.4. نختار من القائمة التي تظهر تصديرإلى ملف (Export to file)
  - .Outlook نختار ملف Outlook.
  - 13.6. نقوم بتحديد البريد الصادر والوارد.
- 13.7 . نختار التالي ونقوم بتحديد مكان حفظ ملف النسخة الاحتياطية. ثم إنحاء